# क्ष ridan

# Инструкция Комнатный термостат Ridan RSmart-F

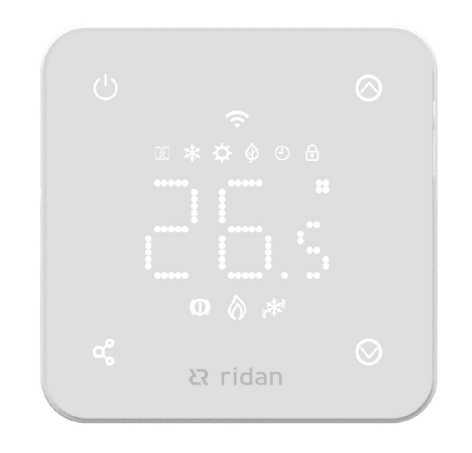

# Введение

Ridan RSmart — электронный термостат с минималистичным дизайном, предназначенный для точного контроля и управления температурой воздуха или пола. Эта модель может подключаться к сети Wi-Fi.

# Установка

| Шаг 1: Вставьте отвертку с<br>плоским шлицем в технические<br>клипсы в нижней части<br>термостата и слегка поверните.<br>Затем осторожно отделите<br>переднюю часть от задней<br>панели, как показано на рисунке |
|----------------------------------------------------------------------------------------------------|
| Шаг 2: Подключите термостат, как показано на схеме                                                                                                    |
| Шаг 3: С помощью монтажных<br>винтов закрепите заднюю панель<br>термостата в установочной<br>коробке                                                                                                    |
| Шаг 4: Установите переднюю<br>часть термостата на заднюю<br>панель                                                                                                    |

# Размеры (мм)

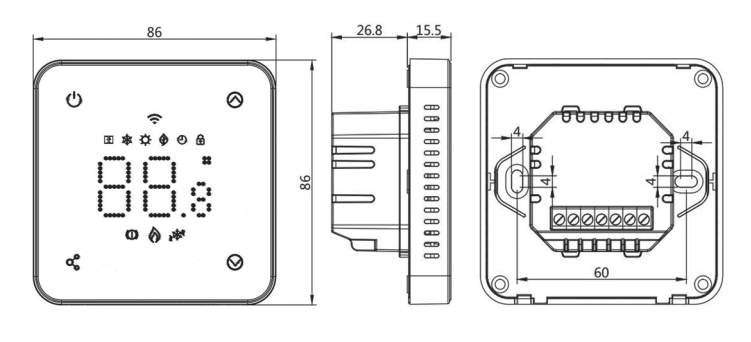

# Технические параметры

| 14                           |                         |  |  |
|------------------------------|-------------------------|--|--|
| Источник питания             | 230 В, 50/60 Гц         |  |  |
| Подсветка                    | Белая                   |  |  |
| Максимальная нагрузка        | 3 A                     |  |  |
| Датчик пола                  | R = 10 кОм (25 °C), NTC |  |  |
| Диапазон уставок             | 5–35 °C, ± 0,5 °C       |  |  |
|                              | (шаг уставки 0,5 °С)    |  |  |
| Температура окружающей среды | 0–50 ℃                  |  |  |
| Класс защиты                 | IP20                    |  |  |
| Относительная влажность      | 85 %                    |  |  |
| Сечение подключаемых         | ≤1,5 мм²                |  |  |
| проводов                     |                         |  |  |
| Потребляемая мощность        | <1 Вт                   |  |  |
| в режиме ожидания            |                         |  |  |
| Материал корпуса             | ABS по стандарту UL94-5 |  |  |
|                              | огнезащитный пластик    |  |  |
| Цвет корпуса термостата      | Черный/белый            |  |  |

## Экран

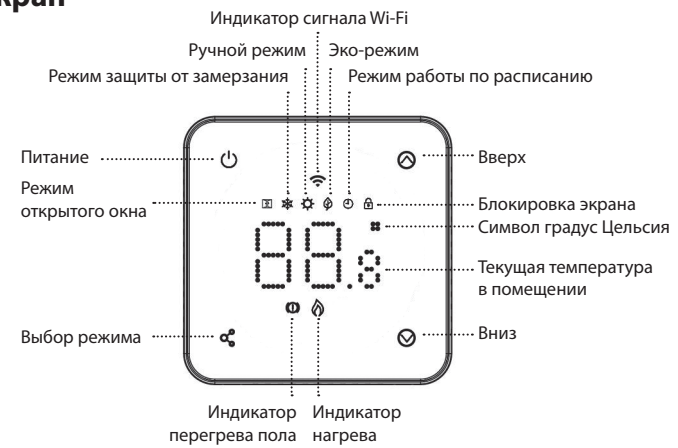

# Подключение

**L/N** — клеммы питания термостата ~230 В, где L — фаза, N — нейтраль.

**NO/NC** — клеммы для подключения привода, где NC — нормально замкнутый контакт, NO — нормально разомкнутый.

Подключение приводов: клемма NC — привод NO, клемма NO — привод NC.

**NTC Sensor** — клемма для подключения датчика температуры пола.

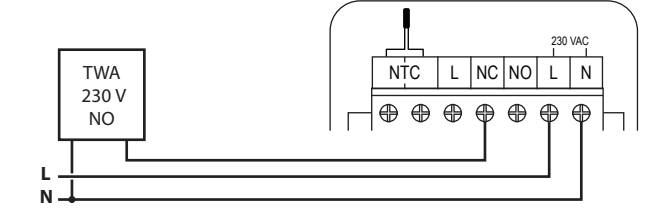

# Расписание

|           | 1     |       | 1     |       | 1     |       | 1     |       |
|-----------|-------|-------|-------|-------|-------|-------|-------|-------|
| 14        | -     | 1     | 2     |       | 3     |       | 4     |       |
| интервал  | Время | Темп. | Время | Темп. | Время | Темп. | Время | Темп. |
| 1 (Пн–Пт) | 7:00  | 22 °C | 8:30  | 19 °C | 17:00 | 22 °C | 22:00 | 19°C  |
| 6 (Сб)    | 8:00  | 22 °C | 8:30  | 22 °C | 17:00 | 22 °C | 23:00 | 19°C  |
| 7 (Вск)   | 8:00  | 22 °C | 8:30  | 22 °C | 17:00 | 22 °C | 23:00 | 19°C  |

## 1. Включение и выключение

Комнатный термостат можно принудительно включить или выключить.

Чтобы включить термостат, нажмите кнопку питания 🕛 .

Чтобы **выключить** термостат, нажмите кнопку питания  $\bigcirc$ , когда на экране отображается температура.

## 2. Установка температуры

После того как пользователь установит температуру, термостат будет поддерживать ее на заданном уровне. При выключении питания заданная температура сохраняется в памяти термостата. Диапазон настройки температуры: 5–35 °С.

Для изменения требуемой температуры нажмите кнопки

«Вверх» 🛇 или «Вниз» 🛇 .

Через 3 с. после настройки термостат начнет отображать измеренную температуру пола.

Термостат может работать в следующих режимах:

- Эко-режим режим энергосбережения. При его включении температура понижается до установленного значения.
- Ручной режим постоянная температура 24/7.

Режим работы по расписанию позволяет настроить недельное расписание 5/2. Изменить параметры расписания возможно только через мобильное приложение Smart Life.

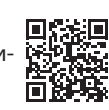

## 3. Расширенные настройки

Термостат можно настроить на максимально точную и эффективную работу с помощью специальных функций.

| Настрой-<br>ка | Описание                                                                                                    | Диапазон          | Значение<br>по умолчанию |  |
|----------------|----------------------------------------------------------------------------------------------------|-------------------|--------------------------|--|
| 01             | Калибровка внутреннего датчика                                                                                                    | -8 - 8 °C         | 0                        |  |
| 02             | Значение максимальной темпера-<br>туры воздуха                                                                                           | 5–45 °C           | 35                       |  |
| 03             | Значение минимальной температу-<br>ры воздуха                                                                                            | 5–45 °C           | 5                        |  |
|                |                                                                                                    | 0: Воздух         | 0                        |  |
| 04             | Выбор датчика                                                                                                    | 1: Пол            |                          |  |
|                |                                                                                                    | 2: Воздух и пол   |                          |  |
| 0.5            | Температура защиты от замер-                                                                                                    | Вкл: 5–15 ℃       | 5                        |  |
| 05             | зания                                                                                                    | Выкл: —           |                          |  |
| 06             | Калибровка внешнего датчика                                                                                                    | -8 - 8 °C         | 0                        |  |
| 07             | Температура пола                                                                                                    | Только для чтения | -                        |  |
| 09             | Гистерезис                                                                                                    | 0–3 °C            | 0                        |  |
| 11             | <b>F</b>                                                                                                    | 0: Разблокирован  | 0                        |  |
| 11             | влокировка экрана                                                                                                    | 1: Заблокирован   | U                        |  |
| 12             |                                                                                                    | OFF: Выкл.        | OFF                      |  |
| 12             | Режим проветривания                                                                                                    | ON: Вкл.          |                          |  |
| 13             | Время обнаружения открытого окна                                                                                                    | 2–30 мин.         | 15                       |  |
| 14             | Падение температуры в режиме<br>проветривания в пределах време-<br>ни обнаружения                                                        | 2–4 °C            | 2                        |  |
| 15             | Время выхода из режима прове-<br>тривания (возврат к предыдущему<br>режиму работы)                                                       | 10–60 мин.        | 30                       |  |
| 17             | Сброс всех настроек до заводских<br>значений. Выберите «1», затем<br>нажмите и удерживайте кнопку пи-<br>тания до перезапуска термостата | 1: сбросить       | _                        |  |
| 18             | Регулировка яркости светодиод-<br>ной подсветки во время настройки                                                                       | 1–40              | 40                       |  |
| 19             | Регулировка яркости светодиод-<br>ной подсветки в режиме ожидания                                                                        | 0–40              | 1                        |  |
| 20             | Версия программного<br>обеспечения                                                                                                    | -                 | _                        |  |
| 50             | Верхний предел температуры<br>пола (контроль перегрева)                                                                                  | 5–45 °C           | 35                       |  |
| 51             | Нижний предел температуры<br>пола                                                                                                    | 5–45 °C           | 20                       |  |

#### 01. Калибровка датчика температуры воздуха

Эта функция позволяет исправить ошибку датчика температуры. Например, если фактическая температура составляет 20 °С, а на термостате отображается 21 °С, следует установить этот параметр на –1,0 °С. Для настройки:

- запишите значение разности между фактической и отображаемой температурами;
- выключите термостат;
- одновременно нажмите и удерживайте кнопки выбора режима и стрелку «вверх» В течение 5 с.; на экране отобразится значение «01»;
- с помощью кнопки «вниз» 🛇 установите значение разности;
- нажмите кнопку питания 🕖 , чтобы вернуться к отображению температуры.

#### 02. Значение максимальной температуры воздуха

Эта функция позволяет установить максимальную температуру воздуха. С ее помощью можно избежать перегрева помещения.

#### 03. Значение минимальной температуры воздуха

Эта функция позволяет установить минимальную температуру воздуха в помещении.

#### 04. Выбор датчика

Эта функция позволяет выбрать основной тип датчика для работы термостата.

#### 05. Температура защиты от замерзания

Эта функция позволяет установить температуру воздуха, чтобы избежать размораживания системы отопления во время отсутствия.

## 06. Калибровка датчика температуры пола

Эта функция позволяет исправить ошибку датчика температуры пола. Например, если фактическая температура составляет 25 °C, а на термостате отображается 26 °C, следует установить этот параметр на –1,0 °C (см. пункт 1).

#### 07. Температура пола

В этом пункте меню можно увидеть фактическую температуру пола. **09. Гистерезис** 

Эта функция позволяет изменить интервал включения/выключения функции нагрева.

#### 11. Блокировка экрана

Для предотвращения нежелательного изменения температуры или неконтролируемого доступа к изменению настроек термостата экран можно заблокировать. Блокировка не распространяется на управление через мобильное приложение.

В режиме «1» термостат заблокирован. При нажатии и удержании кнопки в течение 5 с. блокировка снимается на время взаимодействия пользователя с термостатом.

За это время можно произвести необходимые изменения или снять блокировку через меню расширенных настроек. Разблокировать устройство также можно в мобильном приложении.

#### 12. Режим открытого окна (проветривание)

В этом режиме термостат перекрывает поток теплоносителя через клапан, если температура воздуха в помещении резко падает, не позволяя, таким образом, тратить лишнее тепло при проветривании.

## 13. Время обнаружения открытого окна

Период, в течение которого температура понижается на заданное значение и более, для активации режима открытого окна.

#### 14. Температура в режиме проветривания

Эта функция, в которой устанавливается величина падения температуры воздуха в режиме открытого окна.

#### 15. Время выхода из режима проветривания (возврат к предыдущему режиму работы)

Пункт меню, в котором устанавливается период времени, через который режим открытого окна будет отключен.

#### 17. Сброс настроек

Сброс всех настроек до заводских значений. Выберите «1», затем нажмите и удерживайте кнопку питания до перезапуска термостата. 18. Регулировка уровня яркости светодиодной подсветки во время настройки

#### 19. Регулировка уровня яркости светодиодной подсветки в режиме ожидания

#### Подключение к сети Wi-Fi

На термостате нажмите и удерживайте кнопку включения () (3-5 сек) это позволит перевести термостат в режим подключения Wi-Fi, затем нажмите кнопку вверх (), значок Wi-Fi на термостате будет мигать. Термостат готов к добавлению в приложение Smart Life.